# ENFERMERIA

**COMPUTACION 1** 

**CUATRIMESTRE 1** 

**GRUPO B** 

PARCIAL 1

TEMA

## **CREACION DE DOCUMENTOS PROFECIONALES**

**UDS** 

ALUNMO: RUTH ANDREA HERNANDEZ ALCUDIA

PROFESOR: EVELIO CALLES PEREZ

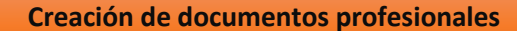

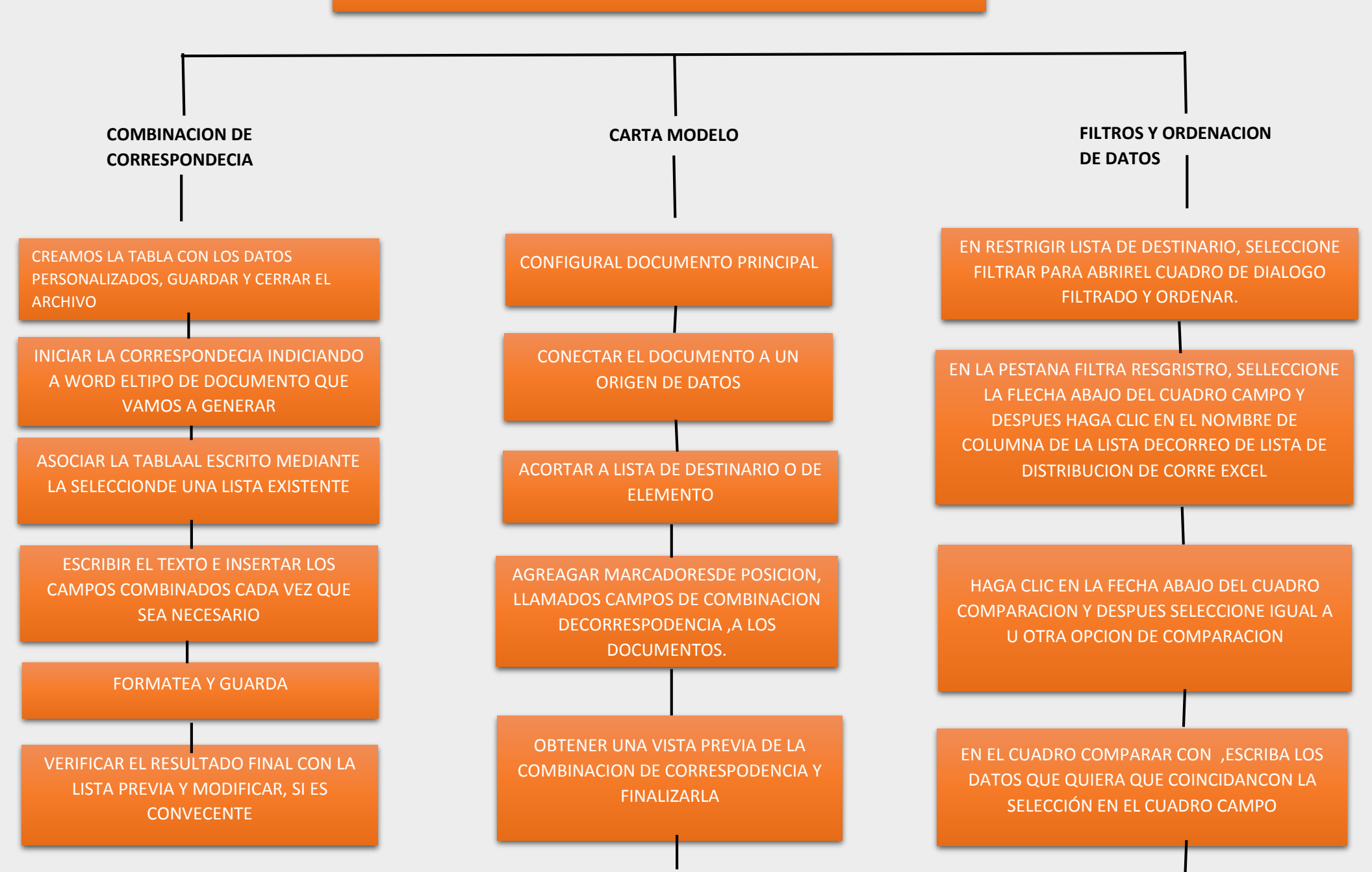

AL TERMINAR, SELECCIONE ACEPTAR Y DESPUES VISUALICE LOS RESULTADOS DE LOS REGISTROS FILTRADOS

FINALIZAR LA COMBINACION ESCOGINADA EL RESULTADO FINAL.

CORRESPONDENCIA

LA COMBINACION DE CORRESPONDENCIA ES UN PROCESO A TRAVEZ DEL CUAL LOS DATOS DE LA LISTA DE DIRRECCIONES SON INSERTADOS SON INSERTADOSY COLOCADOS EN UNA CARTA O DOCUMENTO MODELO,CREANDO ASI UNA CARTA PERZONALIZADA PARA CADA UNO DE LOS MIENBROS DE LA LISTA DE DIRRECCIONES TOMANDA COMO BASE

### **CREACION DE DOCUMENTOS PROFECIONALES**

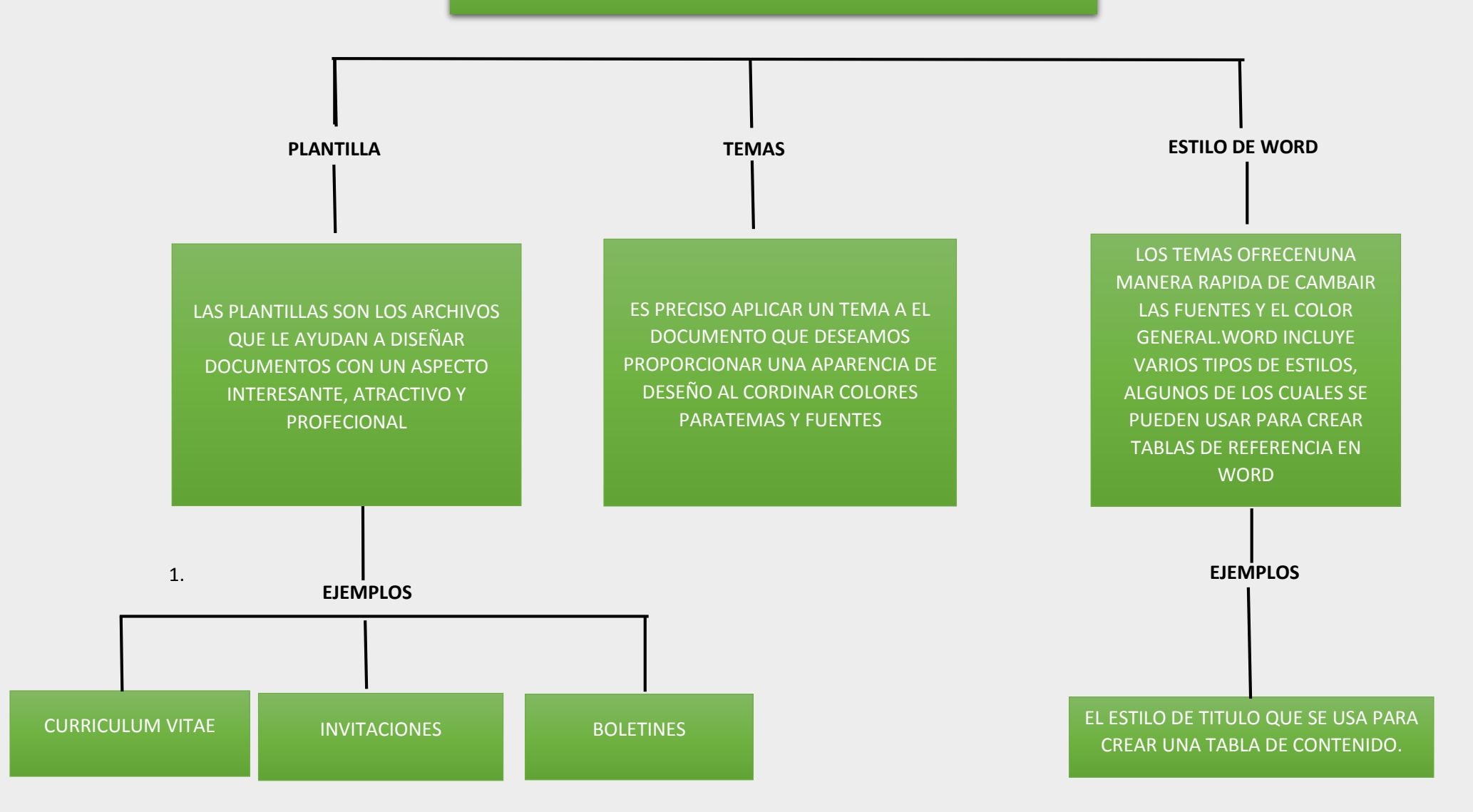

### CREACION DE DOCUMENTOS PROFECIANALES

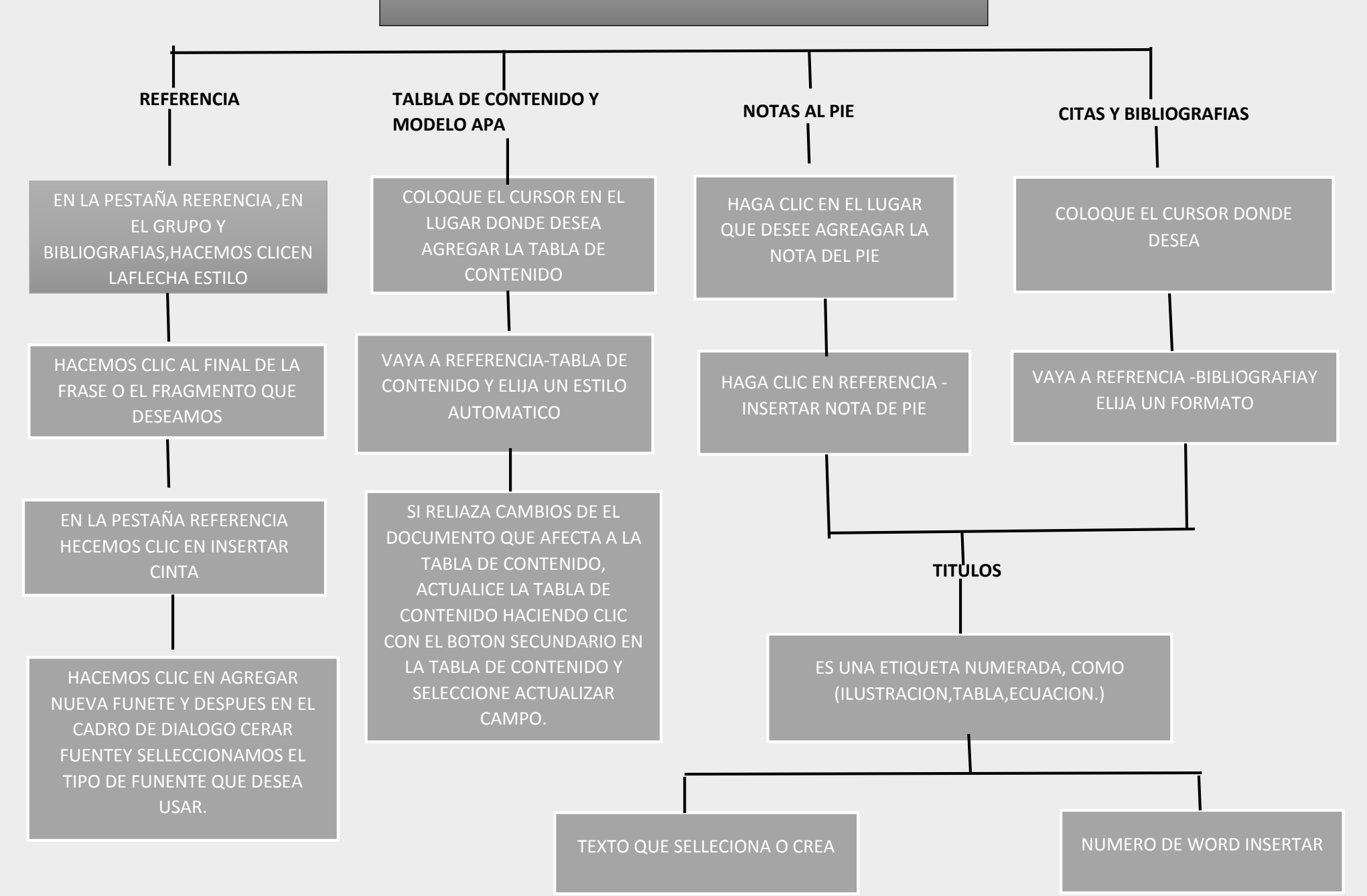

#### **CREACION DE DOCUMENTOS PROFECIONALES**

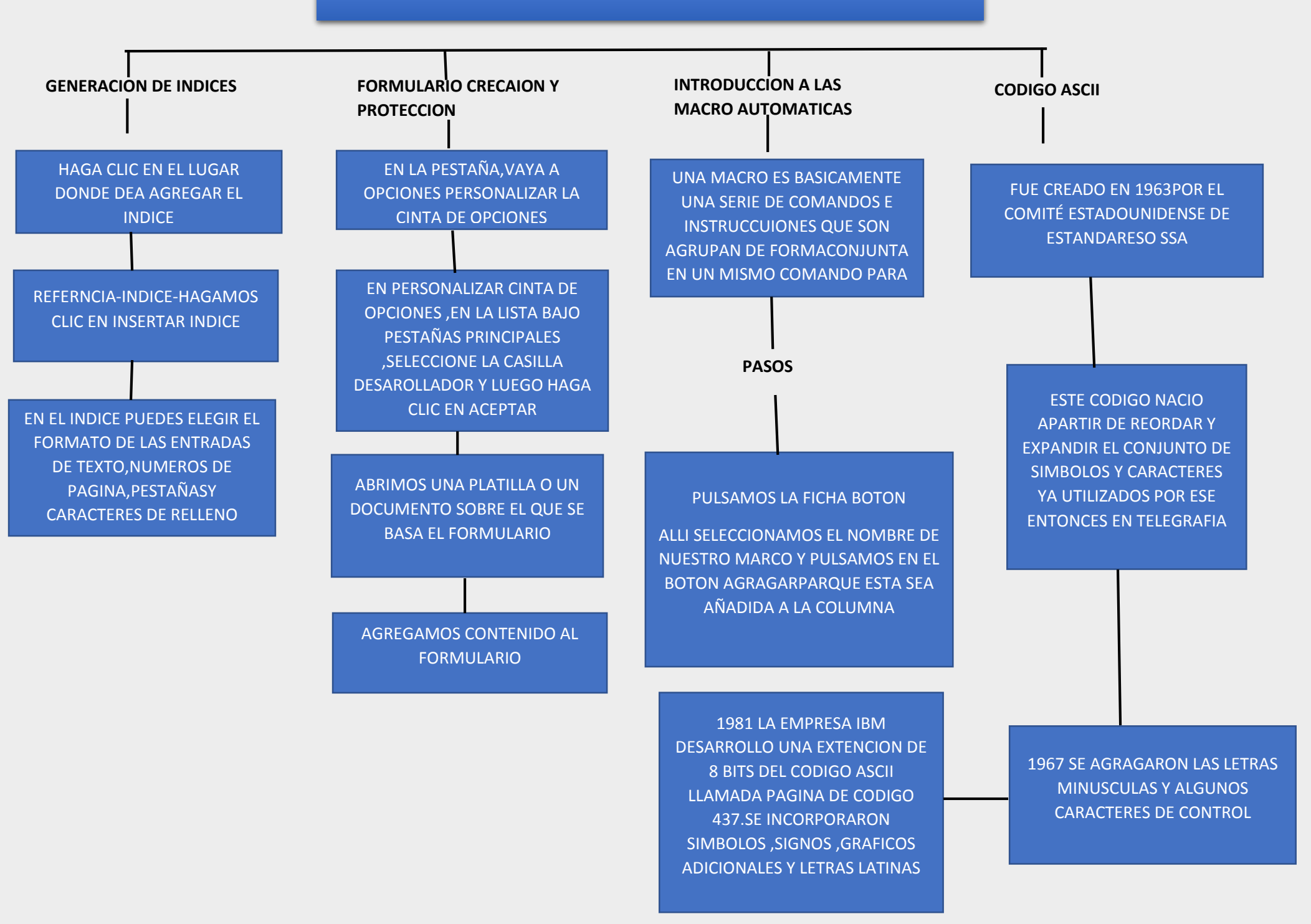